## Jak používat IWitness Jak používat integrovanou střižnu

Jako každý filmař, i vy a vaši žáci si musíte před cestou do střižny připravit zdrojový materiál. Integrovaná střižna v platformě lWitness komunikuje přímo se systémem databáze svědectví, a tak každý z minutových segmentů nalezených interview, které jste si při hledání materiálu uložili do svého účtu pomocí tlačítka *Save*, je vám při příchodu do střižny k dispozici. Pozor, jde skutečně jen o jednu minutu! Ukládejte si proto všechny minuty z té části rozhovoru, která vás zaujala.

|  | Helena Hence Lyerová Jewish Survivor<br>Collection: USC Shoah Foundation                                                                   | Save | Save This Clip                                                                                                    | Martin Smok |  |
|--|----------------------------------------------------------------------------------------------------|------|----------------------------------------------------------------------------------------------------|-------------|--|
|  | Clip 66 contains discussion of these topics:                                                                                               |      | Name: Helena Hence Lyerová<br>Timecode start: 01:05:05<br>Duration: 01:00                                                       | Clip #66    |  |
|  | Usti nad Labem (Bohemia, Czechoslovakia)                                                                                                   |      | Give your Clip a title                                                                                                    |             |  |
|  | <ul> <li>Show Additional matches from this testimony that contain [Ústí nad Labern (Bohemia,<br/>Czechoslovakia] – 4 more clips</li> </ul> |      | Tohle je zajímavý – nečekal bych                                                                                                |             |  |
|  | ······                                                                                                    |      | Give your Clip a brief description                                                                                              |             |  |
|  | Jirí Polácek Jewish Survivor<br>Collection: USC Shoah Foundation                                                                           |      | Clip #66<br>Je to o Ústí                                                                                                    |             |  |
|  | Clip 13 contains discussion of these topics:<br>Ústí nad Labem (Bohemia, Czechoslovakia)                                                   |      |                                                                                                    |             |  |
|  |                                                                                                    |      | lise in a Project                                                                                                    |             |  |
|  | Anna Weiss Jewish Survivor                                                                                                    |      | Saved Items \$                                                                                                    | )           |  |
|  | Collection: USC Shoah Foundation                                                                                                    |      |                                                                                                    |             |  |
|  | Clip 17 contains discussion of these tonics:                                                                                               |      | Cancel                                                                                                    | Save        |  |
|  | Ústí nad Labem (Bohemia, Czechoslovakia)                                                                                                   |      | Citation                                                                                                    |             |  |
|  |                                                                                                    |      | Helena Hence Lyerová, Interview Code: 22424<br>Collection: USC Shoah Foundation<br>USC Shoah Foundation Visual History Archive. |             |  |

Tvorba nových sestřihů videí i správa vašich již hotových klipů je součástí vaší pracovní plochy, pod záložkou *Video Projects*.

| Dashboard | Students & Groups | Activities | Video Projects | Saved Items (312) | Messages | Educators |                  |   |
|-----------|-------------------|------------|----------------|-------------------|----------|-----------|------------------|---|
| My Vide   | os (98)           |            |                |                   |          | G Constr  | ruct a New Video |   |
|           |                   |            |                |                   | 🔂 Coi    | nstruct   | a New Video      | D |

Po zmáčknutí tlačítka *Construct a New Video*, před spuštěním střižny tlačítkem *Launch Video Editor*, se vás systém zeptá, které z uložených minutových klipů chcete mít ve střižně k dispozici.

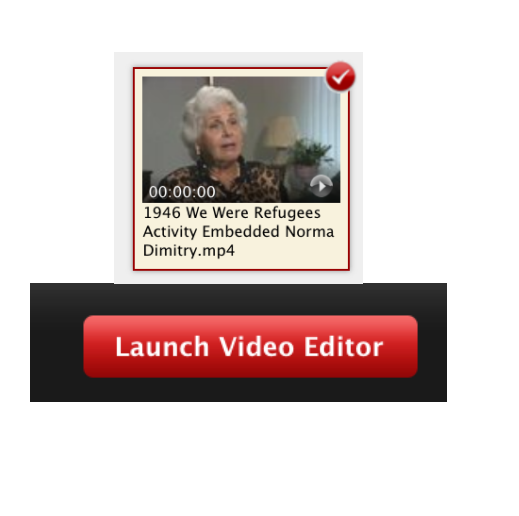

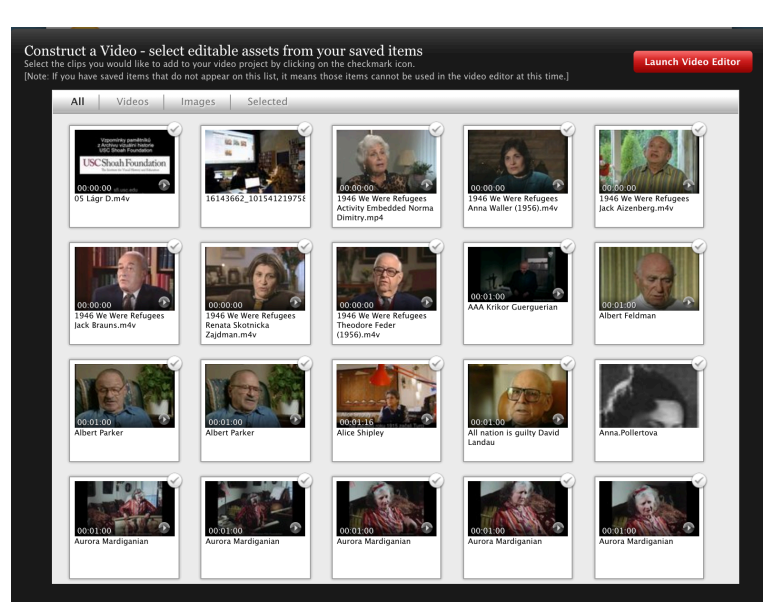

USC Shoah Foundation Prostředí integrované střižny se nijak neliší od podobných komerčních produktů. S videem se pracuje prostým přetahováním, zkracováním a posouváním v prostoru tzv. *timeline*.

Pro koho je toto prostředí příliš složité, může si nastavit jednodušší prostředí, tzv. *storyboard*. Podobně si můžete změnit i jazyk střižny, i když označení češtiny jako "Češka" nebudí přílišnou důvěru.

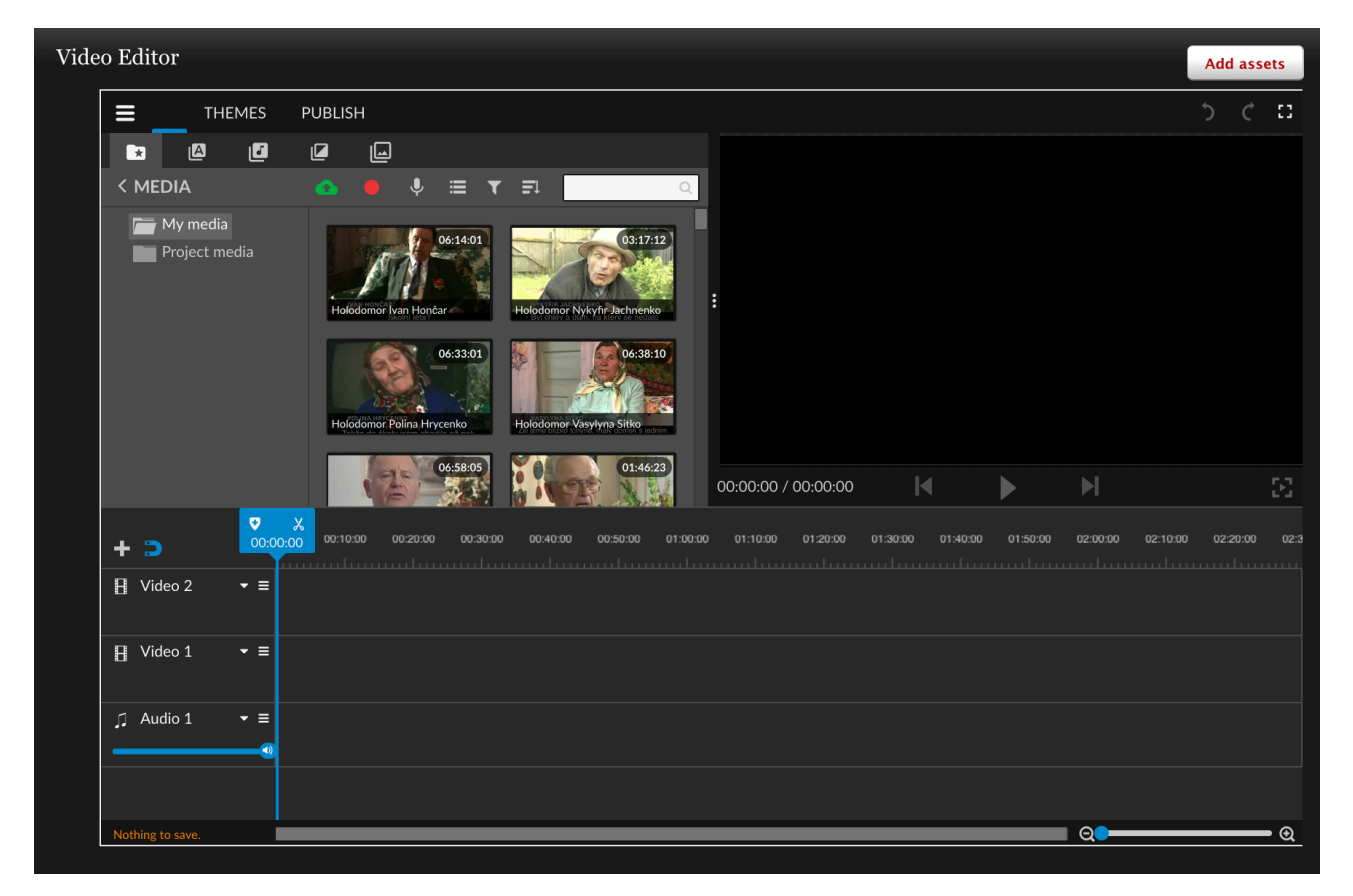

## Video Editor Ξ Save Video Editor Add assets Help ≡ THEMES Settings Choose your editing mode Storyboard Timeline Beginner Advanced If you are new to video editing, we suggest you start here. Intended for advanced users with experience with video editing. Choose your language العربية 🔵 Češka Dansk Deutsch English Español • Ελληνικά Français Magyar Bahasa Indonesia Italiano ● 日本語 Nederlands Norsk Polski Português Română Русский Slovenský Türkçe ● 中文 (简体) ● 中文 (繁體) Tiếng Viêt

K segmentům interview ve vaší střižně můžete přidávat vlastní audiovizuální materiály, pomocí počítačové kamery či mikrofonu, nebo nahráváním již existujících videí.

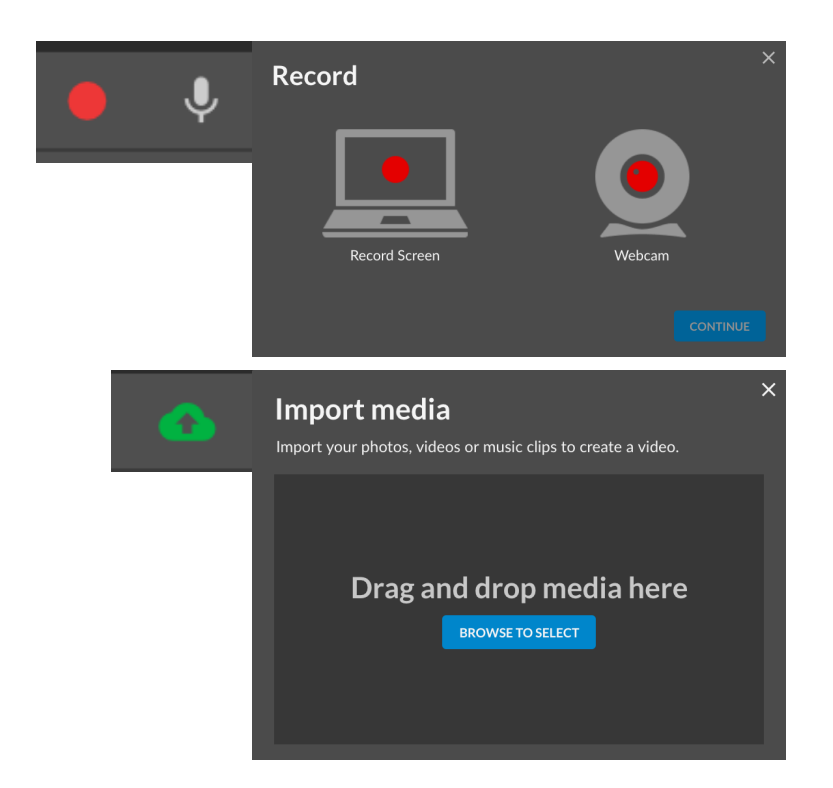

Střižna samozřejmě má nástroje potřebné k titulkování, různým prolínačkám, práci se zvukem či vkládání obrázků a fotografií.

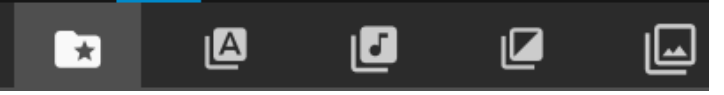

Když máte video hotové, zmáčněte tlačítko *Publish*. Tím systém vše přepočítá a vaše video bude k dispozici v systému IWitness. Pokud jste žák či student, teprve v tomto okamžiku uvidí vaše video učitel a spolužáci. Po vyskočení ze střižny ještě své video pojmenujte, popište a vše uložte tlačítkem *Save*. Video se objeví pod záložkou *Video Projects* vašeho účtu. Můžete jej kdykoliv upravit.

|                                     | PUBLISH |
|-------------------------------------|---------|
| Give your video a title             |         |
| Give your video a brief description |         |
|                                     |         |
|                                     |         |
|                                     |         |
| Cancel                              |         |